## 1.15 Eigenvalues and eigenvectors

## 1.15.1 Find eigenvalues of a matrix

SCIENTIA

Suppose you want to know the eigenvalues of the following matrix:

$$A = \begin{pmatrix} -2 & -24\\ 3 & 16 \end{pmatrix}$$

① Create a new document, select Add Calculator.

- ② Create the matrix. To do this, press and select Matrix & Vector > Create > Matrix. Enter the number of rows (2) and the number of columns (2). Press . Write the matrix values.
- 3 Store the matrix and name it a : press **ctrl v** and write 'a' . Press **enter**
- Press , select Matrix & Vector > Advanced > Eigenvalues. Write 'a' inside the brackets of 'eigVl()'. Press .

| <b>∢</b> 1.1 ▶                                                   | *Doc | rad 📘 🗙           |
|------------------------------------------------------------------|------|-------------------|
| $\begin{bmatrix} -2 & -24 \\ 3 & 16 \end{bmatrix} \rightarrow a$ |      | -2. -24.   3. 16. |
| eig∨1(a)                                                         |      | {4.,10.}          |
| 1                                                                |      |                   |
|                                                                  |      |                   |
|                                                                  |      |                   |
|                                                                  |      | ~                 |

The results should be 4 and 10, giving us the eigenvalues.

## 1.15.2 Find eigenvectors of a matrix

Consider the following matrix :

$$A = \begin{pmatrix} -2 & -24\\ 3 & 16 \end{pmatrix}$$

We want to know the eigenvector (x, y) associated to it.

① Write the homogeneous linear system associated to the eigenvalue:

$$\begin{bmatrix} A - \begin{pmatrix} \lambda & 0 \\ 0 & \lambda \end{bmatrix} \begin{bmatrix} x \\ y \end{bmatrix} = \begin{pmatrix} 0 \\ 0 \end{bmatrix}.$$

Here:

SCIENTIA

$$\begin{cases} -6x - 24y = 0\\ 3x + 12y = 0 \end{cases}$$

② Solve the linear system on your calculator. To do this, and select Algebra > Solve System of Equations > Solve System of Linear Equations. The calculator should display the following:

| <b>∢</b> 1.1 ▶                                                                      | *Doc                                                                     | CAPS RAD                   | $\times$ |
|-------------------------------------------------------------------------------------|--------------------------------------------------------------------------|----------------------------|----------|
| solve $\left\{ \begin{cases} -6 \cdot x - 2 \\ 3 \cdot x + 12 \end{cases} \right\}$ | $\begin{pmatrix} 4 \cdot y = 0 \\ 2 \cdot y = 0 \end{pmatrix}, \{x, y\}$ |                            |          |
|                                                                                     | x=-4.•                                                                   | <b>c1</b> and y= <b>c1</b> |          |
| 1                                                                                   |                                                                          |                            |          |
|                                                                                     |                                                                          |                            |          |
|                                                                                     |                                                                          |                            |          |
|                                                                                     |                                                                          |                            | v        |
|                                                                                     |                                                                          |                            |          |

y is free, and x = -4y

This means that the vectors

 $t\begin{pmatrix} -4\\ 1 \end{pmatrix}$ 

(here we replaced y with t, which is more commonly used for a free variable ) are the eigenvectors. A possible eigenvector is

$$x_1 = \begin{pmatrix} -4\\ 1 \end{pmatrix}$$

By the same process you can compute the eigenvector  $x_2$  associated to  $\lambda_2 = 10$ . One possibility is

$$x_2 = \begin{pmatrix} -2\\1 \end{pmatrix}$$

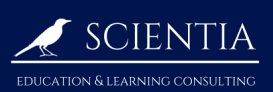

## 2 Functions